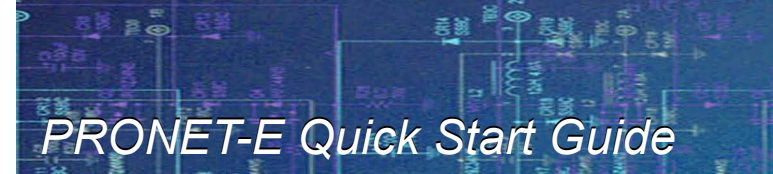

# BASIC FUNCTIONS

This guide will familiarize the user with the basic functions of the PRONET-E Servo Drive and assist with start up. The descriptions below are for changing parameters with the Panel Operator. The guide will cover the following:

- 1. Parameter Setting Intialization (Factory Reset)
- 2. How to Jog the Servo Motor
- 3. Operating Using an Internally Set Speed
- 4. Analog Speed Control
- 5. Position Control Mode (Clock and Direction)
- 6. Internal Contact Position Control

For more information on these functions and others please refer to the PRONET-E User's Manual.

## 1. Parameter Setting Intialization (Factory Reset)

Upon initial startup, the PRONET-E Servo Drive should contain factory settings. Should the user wish to default back to the factory settings after making changes, follow the steps below:

1. Press the MODE Key to select utility function mode. Press the INC or DEC Key to select the function number for restoring defaults (Fn001).

2. Press the ENTER Key to enter the parameter restoring mode.

3. Press and hold the ENTER Key for a second to restore all the parameters to their default values.

4. Release the ENTER Key to return to the function number display.

Note: Pressing the ENTER Key during Servo ON **does not** intialize the parameter settings. Initialize the parameter settings with the Servo OFF or Resetting the power to the PRONET-E.

L011035

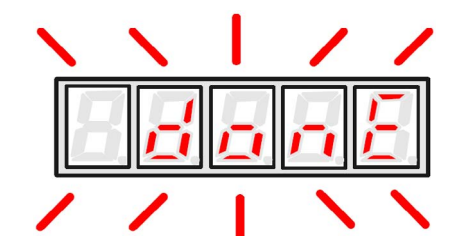

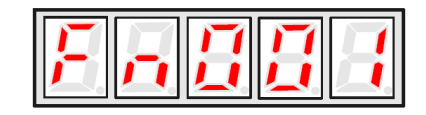

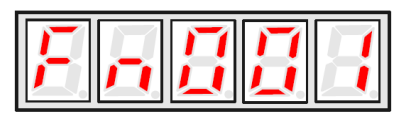

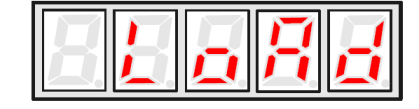

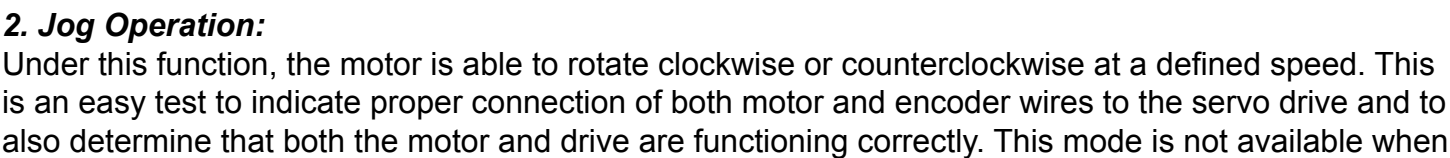

the servo is on or when an alarm occurs.

1. Press the MODE Key to select auxiliary function mode.

2. Press the INC or DEC Key to select the function number for JOG Function (Fn002).

3. Press the ENTER Key to enter JOG Mode, meanwhile, servo is OFF (Motor Power is OFF).

Note: The two lines on the left indicate the servo is OFF.

4. Press the MODE Key to enable Servo ON.

Note: The single line on the left indicates the servo is ON and that the motor should RUN.

5. Press the MODE Key to toggle the Servo ON and OFF. To run the motor, Servo ON must be used.

6. Pressing and holding the INC or DEC Key will cause the motor to change directions and run at the speed previously defined by the user or the default value.

During the motor's FWD or REV direction, the LED display will show the following below:

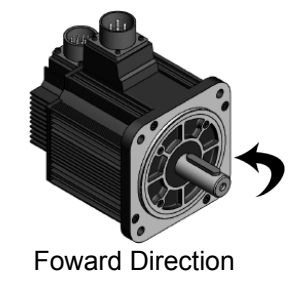

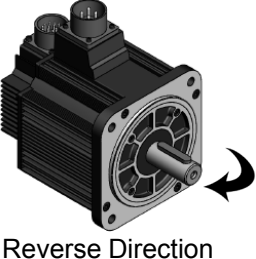

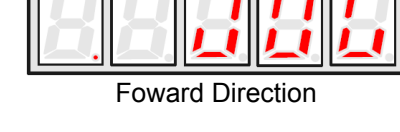

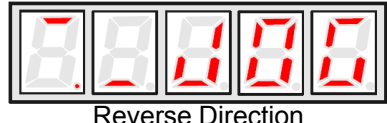

Press the ENTER Key to return to the function number display. At this moment the servo motor is turned OFF.

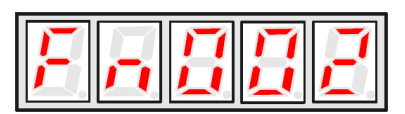

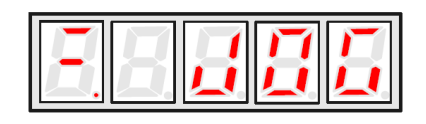

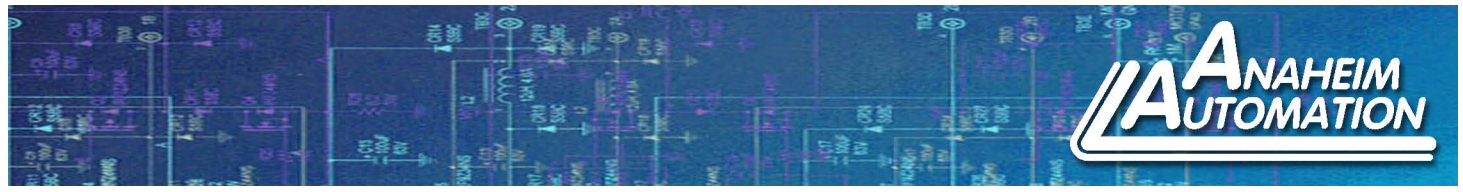

## 3. Operating Using an Internally Set Speed:

The function of internally set speed selection allows speed control operation by externally selecting an input signal from among seven servo motor speed setting parameters in the servo drive. The speed control operations within the three settings are valid, as shown below.

Note: There is no need for an external speed or pulse generator.

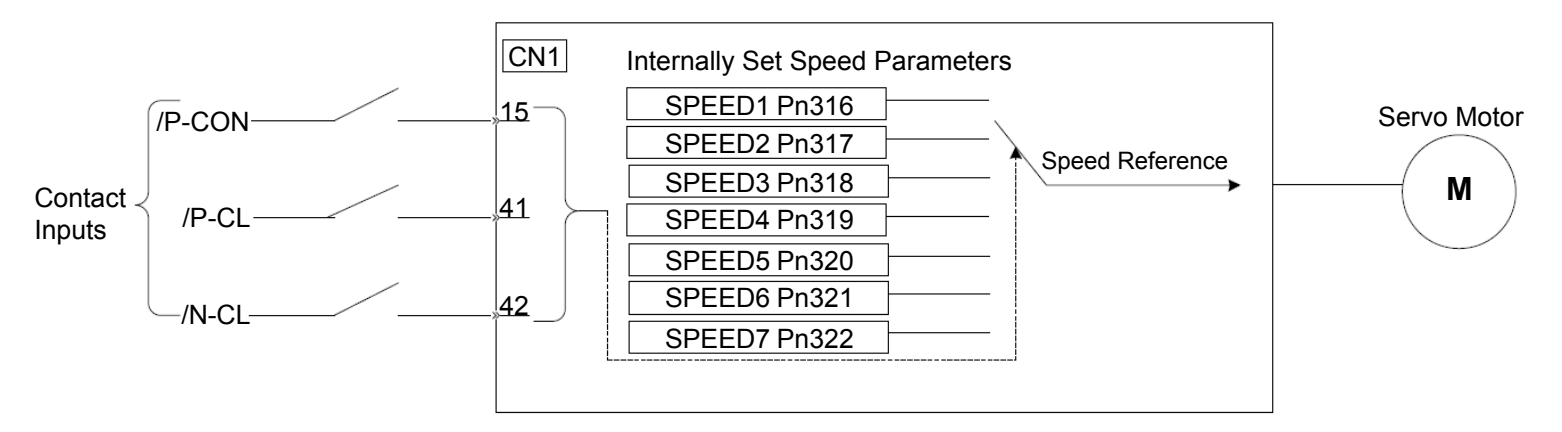

By setting Parameter number Pn005, the speed data stored in Pn316-Pn322 will allow the user to control the speed of the servo motor's external control inputs.

1. Press the Mode Key on the Panel Operator to access the Parameter Setting Mode. To access Pn005, press the ENTER Key on the controller. Press and Hold the Enter Key. A Red LED will blink in the bottom right. Press the Enter Key to move between the digits and Press the INC Key to change the individual digits. Change Pn005 from 0 to 0030 and press ENTER. Setting this value sets the servo drive into speed control mode (contact reference) using the three input signals /P-CON, /P-CL, and /N-CL. Press the MODE Key to return to the Parameter Display of Pn005.

2. Press the INC Key on the Panel Operator to increment the Parameter Register from Pn005 to Pn316. To access Pn316, press the ENTER Key on the Panel Operator. Press the INC or DEC Key to increment or decrement the data stored in Pn316 from the default value of 100 (or other value if previously changed) to +/-6000.

3-8: The same process will be used for Pn317-Pn322. Once these values are set, the effect is immediate and no restart of the servo drive is required. Refer to the diagram below for input signal combinations for the desired speed.

P A 8 8 5

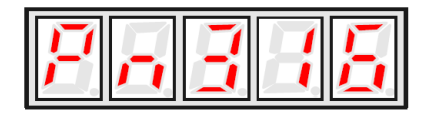

Note: The servo motor's max speed will be used whenever a speed setting for Pn316-Pn322 exceeds the max speed.

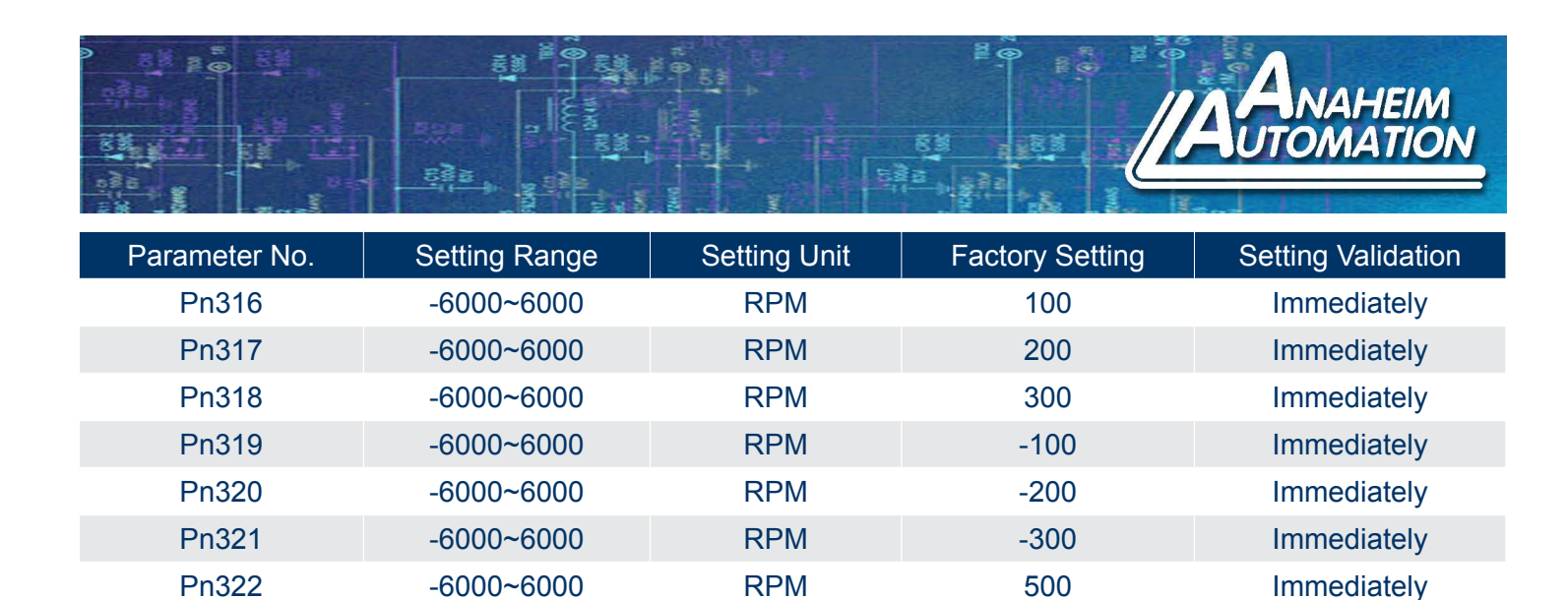

Use the ON/OFF combinations of the following input signals to operate with the internally set speeds. Setting Pn005.1 equal to 3: Selects the internally set speed (Contact Reference Speed Control (Zero Reference).

| Input Signal |         |         | Speed                          |
|--------------|---------|---------|--------------------------------|
| /P-CON       | /P-CL   | /N-CL   | Speed                          |
| OFF (H)      | OFF (H) | OFF (H) | Speed Control (Zero Reference) |
|              | OFF (H) | ON (L)  | SPEED 1                        |
|              | ON (L)  | OFF (H) | SPEED 2                        |
|              | ON (L)  | ON (L)  | SPEED 3                        |
| ON (L)       | OFF (H) | OFF (H) | SPEED 4                        |
|              | OFF (H) | ON (L)  | SPEED 5                        |
|              | ON (L)  | OFF (H) | SPEED 6                        |
|              | ON (L)  | ON (L)  | SPEED 7                        |

*Note: OFF* = *High Level; ON* = *Low Level* 

## **Optional Run on Start-Up:**

To run the servo motor on power up, Parameter Number Pn000 must be set to '0111'. This allows the servo motor to run on by powering up the servo driver rather than using the external switch S-ON (Pin14). This also disables the externally-controlled hard limit switches operating in both the forward and reverse direction. Power must by cylcled after setting PN000.

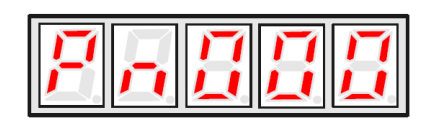

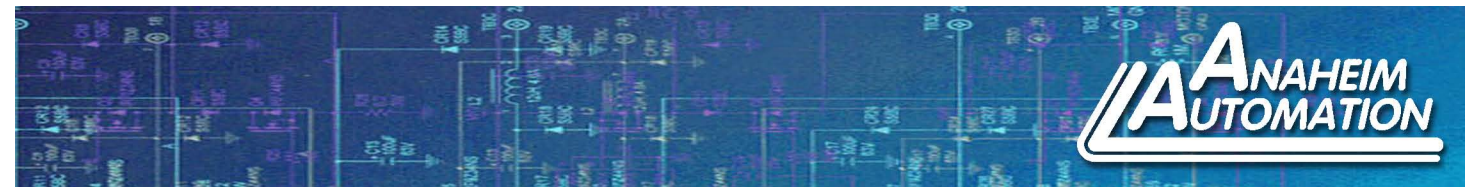

## 4. Analog Speed Control:

To run the servo drive in Analog Speed Control Mode, Pn005 must be set to 0 (Default Value). This will allow the user to use an analog input reference (±10VDC) to run the Servo Motor.

# 1. 1CN Connector Pins: 1 (V-REF+) and 2 (V-REF-)

When the Servo is Enabled and 0VDC input for the voltage reference, the servo motor may rotate due to a slight offset (in the unit of mV) in the reference voltage. Adjustments can be done manually or automatically by using the panel operator. Both adjustments will be explained below.

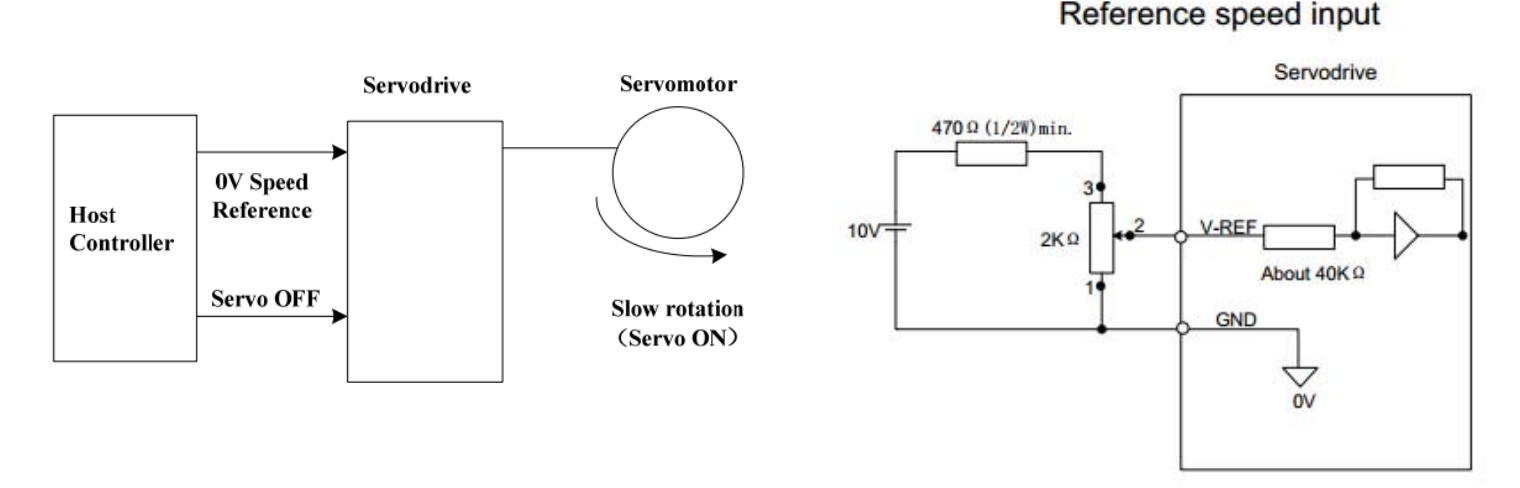

2. *Automatic Adjustment:* Apply 0VDC between V-REF+ and V-REF-. (Changing the polarity will change direction the motor rotates). Press the Mode Key until Fn003 is shown on the panel operator. Press the Enter Key and then Press Mode Key (Hold for 1-2 seconds and then let go. Done will be shown on the LEDs). This will calibrate the 0VDC given off from the power supply.

3. *Manual Adjustment:* If after using Fn003 to execute the automatic calibration the servo motor shaft continues to rotate the second alternative would be using Fn004 to manually calibrate the servo motor offset. Display Fn004 on the Panel Operator and then press the Enter Key. 0-SPD should be displayed. Hold the Enter Key for approximately 1 second and the offset value with be displayed. At this point you should see the servo motor rotating slightly. Increase or decrease using the Up or Down Key this value until you see the servo motor shaft come to a stop. Press the Enter Key to return back to display Fn004.

4. Next, setup Pn300 to the desired RPM/V speed gain. The motor speed will run accordingly to the analog input voltage supplied to V-REF+ and V-REF-.

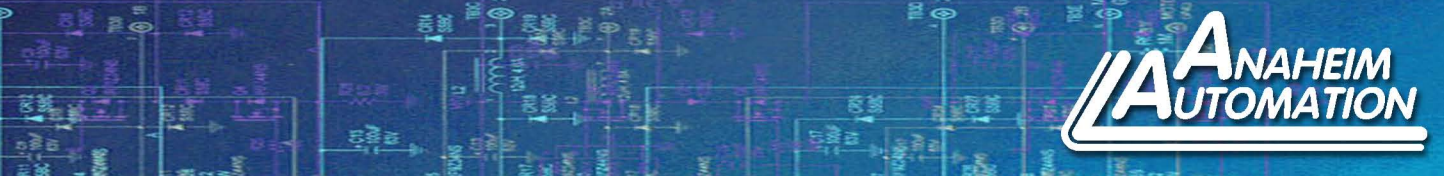

# 5. Position Control (Clock and Direction):

To run the servo drive in Position Control Mode, Pn005 must be set. In this example we will be setting Pn005.1 to 1 to control position through a pulse train. Press and Hold the Enter Key. A Red LED will blink in the bottom right. Press the Enter Key to move between the digits and Press the INC Key to change the individual digits. Press the MODE Key to return to the Parameter Display of Pn005. Pn005.3 will be set according to the motor used with the PRONET-E Servo Drive and is as follows: [0] for an EMJ, [1] for an EMG or [2] for an EML Servo Motor.

## Setting a Reference Pulse Sign

| Туре  | CN1 Connection | Description           |
|-------|----------------|-----------------------|
| Input | PULS CN1-30    | Reference Pulse Input |
|       | /PULS CN1-31   | Reference Pulse Input |
|       | SIGN CN1-32    | Reference Sign Input  |
|       | /SIGN CN1-33   | Reference Sign Input  |

#### Reference Pulse Mode: Use Parameter 'Pn004'

Set the input form for the servo drive using parameter Pn004.2 according to the host controller specifications. For this example, we will set Pn004.2 equal to 0 to use a pulse train for position control.

| Parameter                     |   | Reference<br>Pulse Form                                       | Input Pulse<br>Multiplier | Forward Rotation<br>Reference             | Reverse Rotation<br>Reference             |
|-------------------------------|---|---------------------------------------------------------------|---------------------------|-------------------------------------------|-------------------------------------------|
| 0<br>Pn004.2 1<br>2<br>3<br>4 | 0 | SIGN + PULSE<br>TRAIN<br>(Factory Setting:<br>Positive Logic) |                           | PULS<br>(CN1-30)<br>SIGN<br>(CN1-32)<br>H | PULS<br>(CN1-30)<br>SIGN<br>(CN1-32)<br>L |
|                               | 1 | CW + CCW<br>(Factory Setting:<br>Positive Logic)              |                           | PULS<br>(CN1-30)<br>L<br>SIGN<br>(CN1-32) | PULS<br>(CN1-30)<br>SIGN<br>(CN1-32)      |
|                               | 2 | Two-Phase<br>Pulse Train                                      | x1                        | <b>→</b> 90°                              | <b>→</b> 90°                              |
|                               | 3 | with 90° Phase                                                | x2                        | PULS<br>(CN1-30)                          | PULS<br>(CN1-30)                          |
|                               | 4 | (Factory Setting:<br>Positive Logic)                          | x4                        | (CN1-32)                                  | (CN1-32)                                  |

| Parame      | ter No.   | Description                                                                                            |
|-------------|-----------|----------------------------------------------------------------------------------------------------|
| Pn004.3     | 0         | Does not inverse PULS Reference and SIGN Reference                                                     |
|             | 1         | Does not inverse PULS Reference; Inverses SIGN Reference                                               |
|             | 2         | Inverses PULS Reference; Does not inverse SIGN Reference                                               |
|             | 3         | Inverses PULS Reference and SIGN Reference                                                             |
| Note: The u | ser may s | pecify whether or not the input signal is inverted by setting Pn004.3 according to their requirements. |

4985 E Landon Drive, Anaheim, CA 92807 Tel. (714) 992-6990 Fax. (714) 992-0471 www.anaheimautomation.com

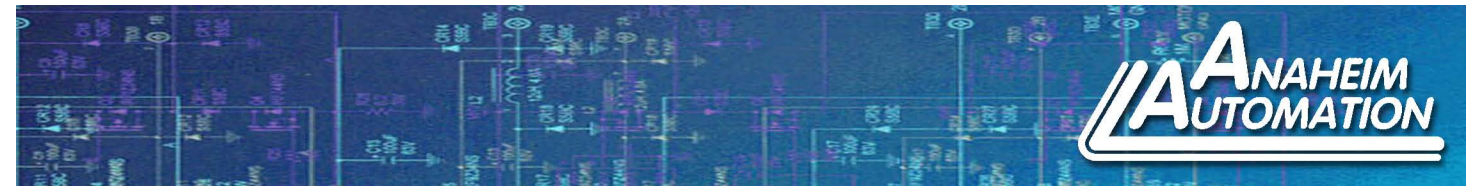

The host controller may give a pulse reference input to the servo drive of these three types:

- Line Driver Output
- +24 VDC Open Collector Output
- +12 VDC or +5 VDC Open Collector Output

### Line Driver Output Connection Example:

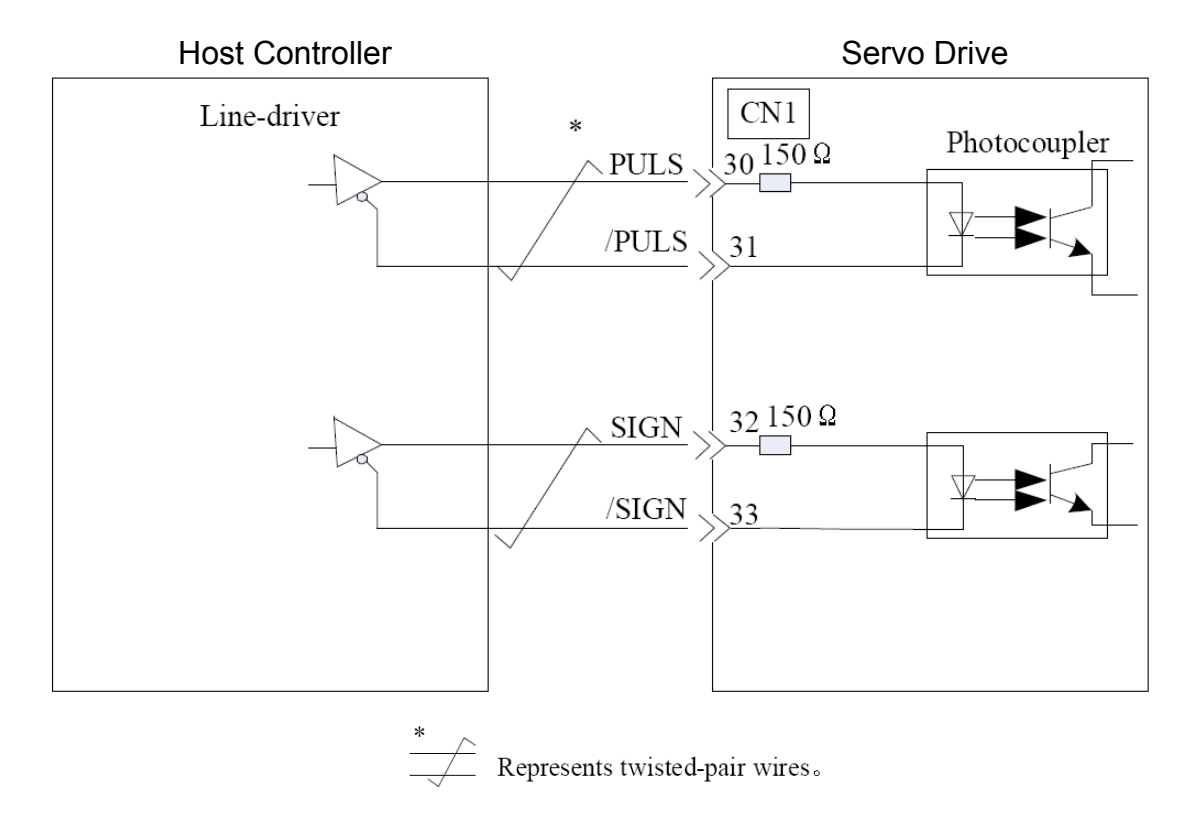

#### NPN Open Collector Gate Output Example:

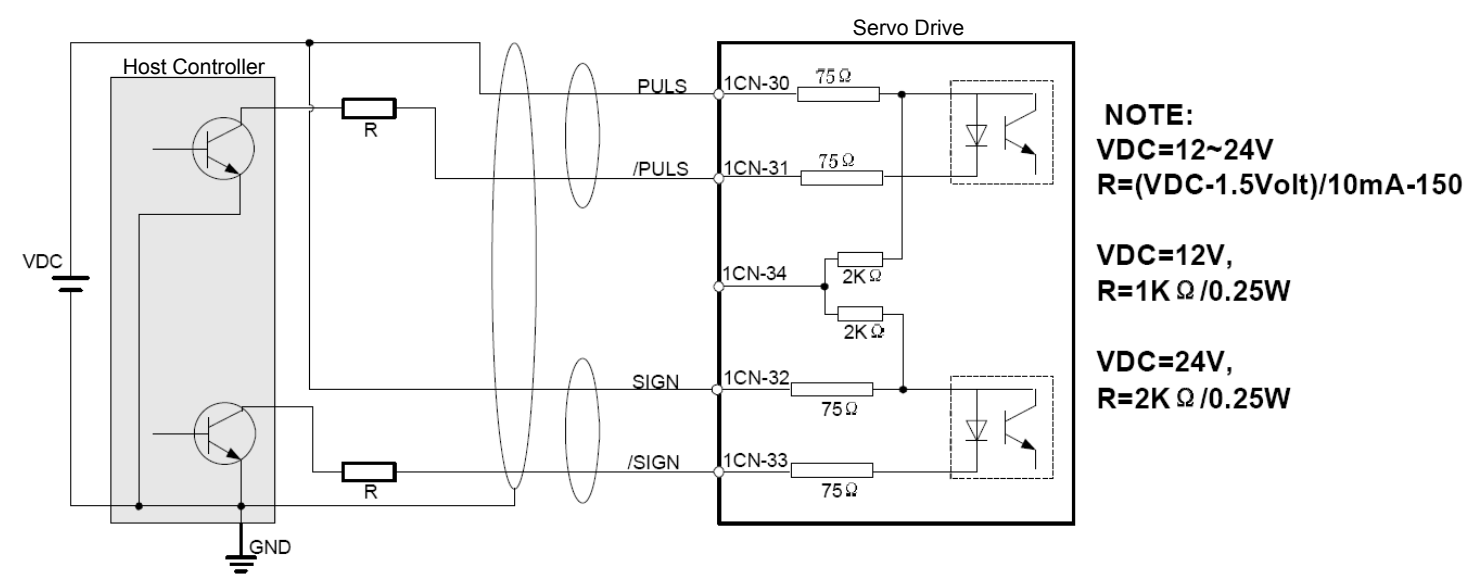

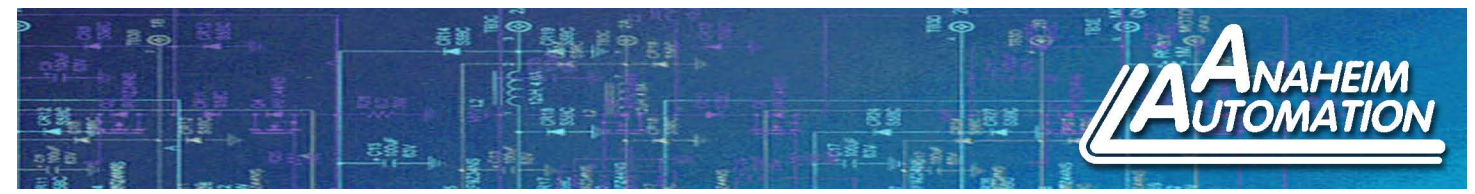

PNP Open Collector Gate Output Example:

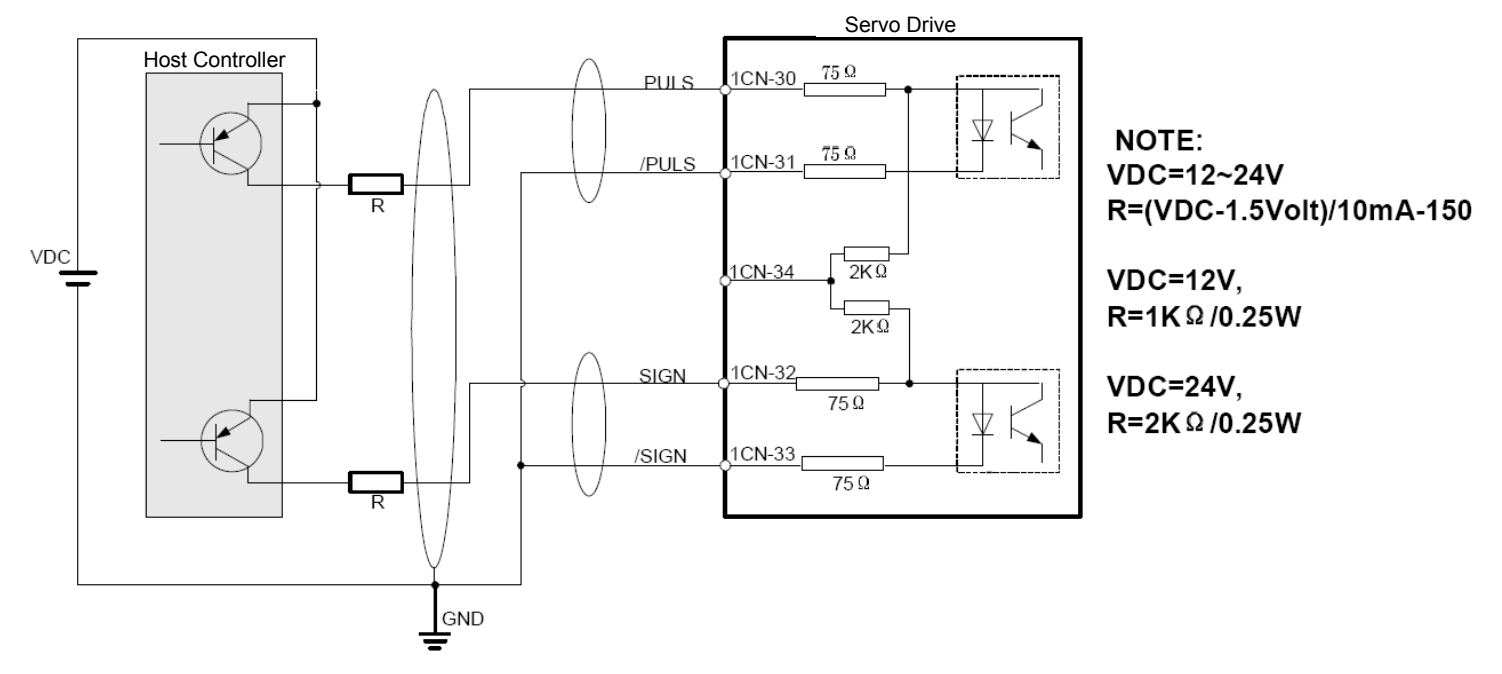

Note: When the host controller applies an open-collector signal output, the input signal noise margin lowers. When a position error caused by the noise occurs, set the parameter Pn006.3.

Setting Reference Input Filter for Open Collector Signal for Pn006.3

| Parameter No. |   | Description                                                                    |
|---------------|---|--------------------------------------------------------------------------------|
|               | 0 | When pulse is difference input, servo receiving pulse frequency $\leq$ 4 MHz   |
| Pn006.3       | 1 | When pulse is difference input, servo receiving pulse frequency $\leq$ 650 kHz |
|               | 2 | When pulse is difference input, servo receiving pulse frequency $\leq$ 150 kHz |

## Position Control Mode with the Input Pulse Mode being SIGN + PULSE:

By setting a few parameters in the ProNet Servo Drive, the Servo Motor is able to run in position mode. See below to determine which parameter values need to be changed.

Note: Any changes made to these registers require a power reset in order for the parameter changes to take effect.

1. Press the INC Key to increment the Parameter Register from Pn000 to Pn005. Press the ENTER Key to access the data stored in Pn005. The data stored in Pn005 will need to be '0010' in order to run the servo drive in position control mode (pulse train). This parameter sets up the servo drive to run according to the pulse train supplied by the host controller with an EMJ motor. Press the ENTER Key one more time to return to Pn005.

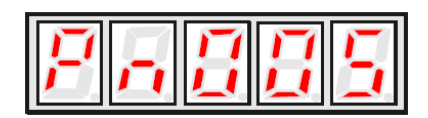

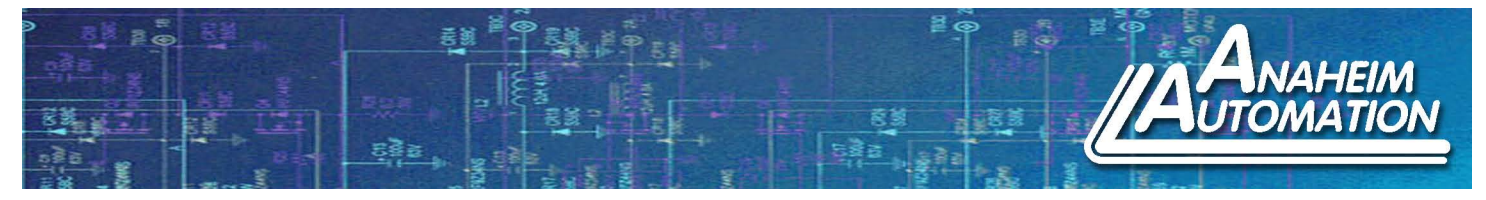

2. Press the DEC Key to decrement the Parameter Register from Pn005 to Pn004. Press the ENTER Key to access the data stored in Pn004. The data stored in Pn004 will need to be '0001' in order to run the servo drive in SIGN + PULS mode. This parameter sets up the servo drive to run according to the input pulse method. This controls the position and direction of the servo motor as seen in the table below. Press the ENTER Key one more time to return to Pn004.

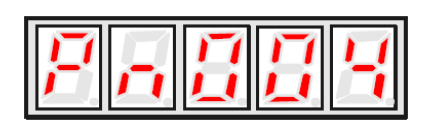

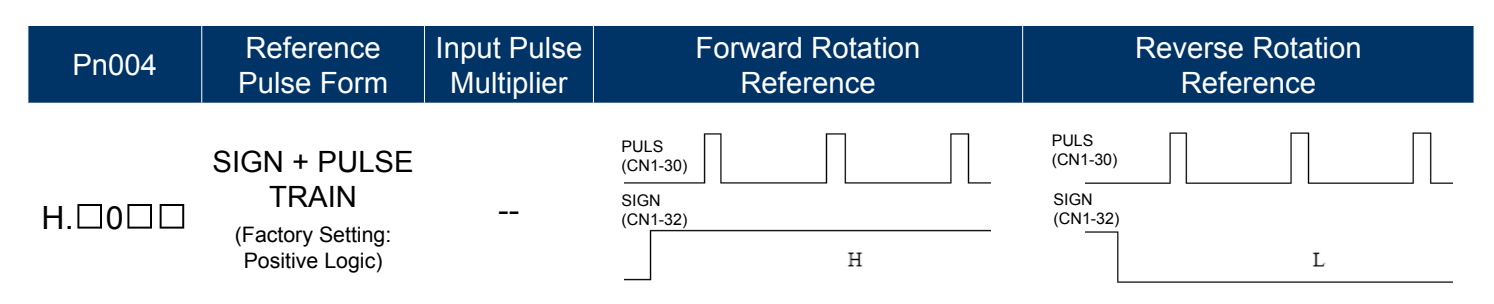

Note: The user may specify whether or not the input signal is inverted by setting Pn004.3 according to their requirments.

3. Press the INC Key twice to increment the Parameter Register from Pn004 to Pn006. Press the ENTER Key to access the data stored in Pn006. The data stored in Pn006 will need to be '0000' in order to set the maximum receiving pulse frequency. Press the ENTER Key one more time to return to Pn006.

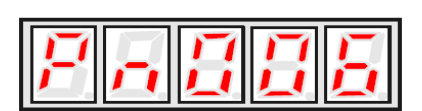

Note: In order for the changes made to the parameter data to take effect, remove power to the servo drive. When power is restored, the parameters should be saved.

This function was tested with a PRONET-E-02A Servo Driver, EMJ-02APA Servo Motor, and Anaheim Automation's Programmable Controller PCL601USB. The output for this controller is a NPN type. Connect the Clock Signal from the PCL601USB with a 2kohm (.25W) resistor in series to Pin 31 of the Servo and connect the direction signal with a 2kohm (.25W) resistor in series to Pin 33. Connect Pin 30 and 32 to +24VDC. If the frequency output is too small, Electronic Gearing can be used to increase the ratio. Pn201 and Pn202. Increasing Pn201 will increase the speed of the motor with the same frequency being sent to the Servo Drive.

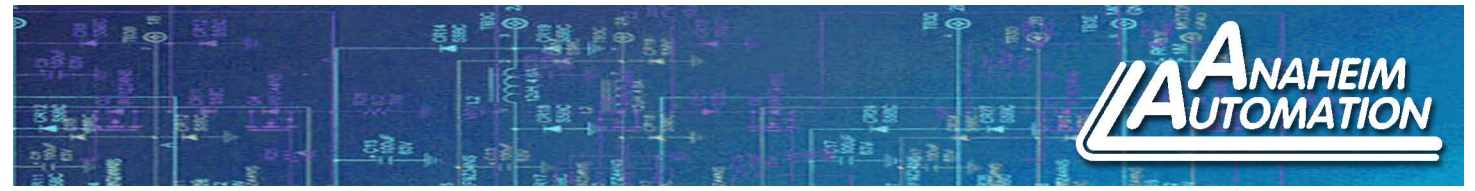

# 6. Internal Contact Position Control:

Internal Contact Position Control uses 16 internal parameters for positioning without the need of a host controller. Users can set an absolute or relative position, single or cyclical runs, and delayed or signal initiated program. Along with position, the user can define the speed and acceleration/deceleration for when the position point is executed. Upon executing a position point, the user can also define a stop time before executing the next position point.

Procedure:

1. Set Pn000 to 0110

Forward and Reverse Rotation Allowed

2. Set Pn005 to 00C0

Sets up Internal Contact Position Control Mode

- 3. Set Pn600 Pn631 for point to point position control
- 4. Set Pn632 Pn647 for point to point speed control
- 5. Set Pn648 Pn663 for point to point acceleration/deceleration
- 6. Set Pn664 Pn679 for point to point stop time
- 7. Set Pn681 to 0010

Set up Start Signals to look for Reference Point and run from position to position using an input signal

- 8. Set Pn682 to 0 Relative position mode
- 9. Set Pn683 to 0 Program start point
- 10. Set Pn684 to 0 Program stop point
- 11. Set Pn685 to 25 Search speed of servo motor in direction of travel switch
- 12. Set Pn686 to 50 Search speed of servo motor leaving travel switch

Apply 24VDC to DICOM (Pin 13) and ground S-ON (Pin 14). Toggle /NCL (Servo motor searches for a Limit Switch). Toggle N-OT (hits Limit Switch and motor looks for C-Pulse). Toggle P-CON. This has the servo run through the internal program position points.